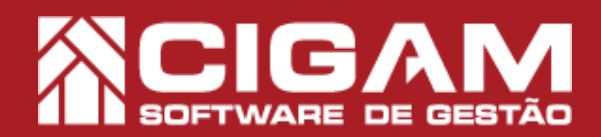

## Guia Prático

Requisitos: Estar em Loja Acessar: <Movimentação de Estoque>; <Venda/Troca de Produtos>.

> Versão: 10.17.2200

## Como definir o valor e a quantidade do vale presente?

**Objetivo:** Saiba como proceder para passar uma venda utilizando o vale presente na tela de vendas. É importante sinalizar que essa forma de pagamento que não possui vínculo com o cliente, que é cadastrado/vendido na cesta de compras.

**1**. Em Loja (PDV), clique na opção **<Movimentação de Estoque>** e em seguida **<Venda/Troca de Produtos>**.

Neste exemplo, a opção <**Movimentação** NF/Troca> está aparecendo, pois o sistema está operando em módulo de manutenção porque não utilizamos um Emissor de Cupom Fiscal (ECF).

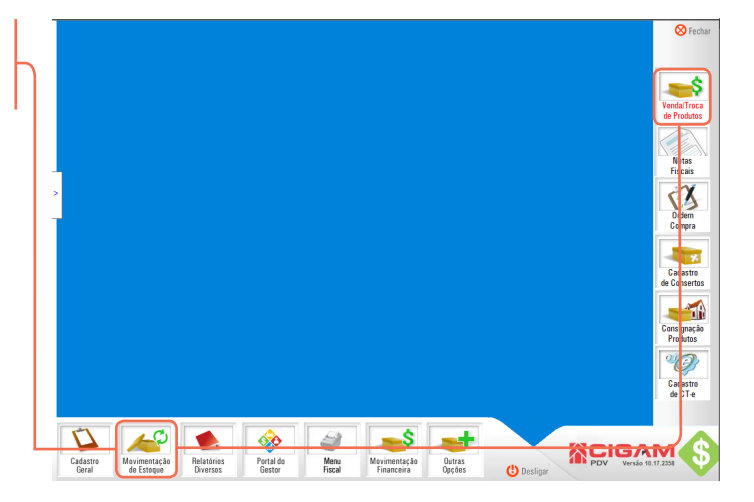

2. Em seguida informe um vendedor para realizar venda.

|         |                 | Fechar       |
|---------|-----------------|--------------|
| 6       |                 |              |
|         | Terminal 0001   |              |
|         | Verde Franciser |              |
| ⇔gestor |                 | 6.0          |
|         | Página 4 de 4   | <u>کر او</u> |

3. Na tela "Pesquisa de Clientes" selecione os filtros na parte superior da tela para pesquisar o cliente em questão. Após clique em <**Procurar**>, o sistema irá mostrar os resultados, para escolher o cliente clique em < >>

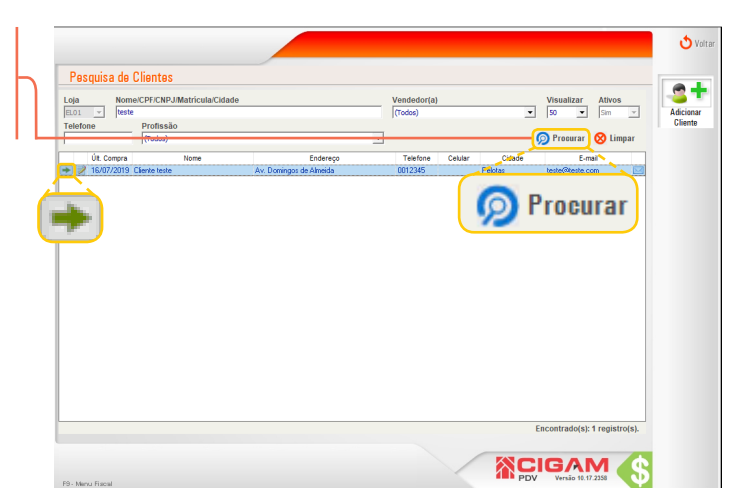

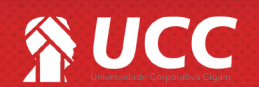

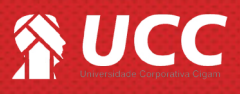

Para ativar a função F9 o seguinte parâmetro precisa estar ativo: **"Habilita a forma de pagamento vale presente para franquia"**.

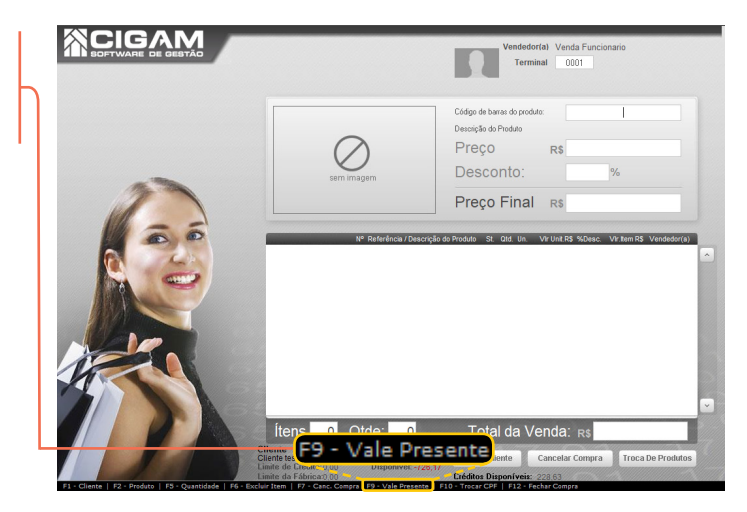

**5.** Na tela de vendas, tecle **<F9>** para que o sistema apresente a tela para geração do vale presente.

Depois informe o valor do vale e a quantidade de vales presentes e clique em **<Cadastrar Vale>**.

| Vendedorfal Venda Funcionario<br>Terminal 0001                                                                                                    |
|----------------------------------------------------------------------------------------------------|
| Code of basis de podule<br>Describe de house<br>Preçõe res<br>Desconto:<br>rer restatade de velos presente<br>rer restatade de velos presente |
| Informe o valor e a<br>quantidade do vale presente<br>a ser vendido                                                                                                    |
| Valor (R\$)                                                                                                    |
| 0,00                                                                                                    |
| Qtd.                                                                                                    |
| 1                                                                                                    |
| Cadastrar Vale                                                                                                    |
|                                                                                                    |

**6.** Na sequência, você será levado para a tela de formas de pagamento. Informe a forma de recebimento que o cliente utilizará para pagar o vale presente e clique em **Finalizar Cupom-**.

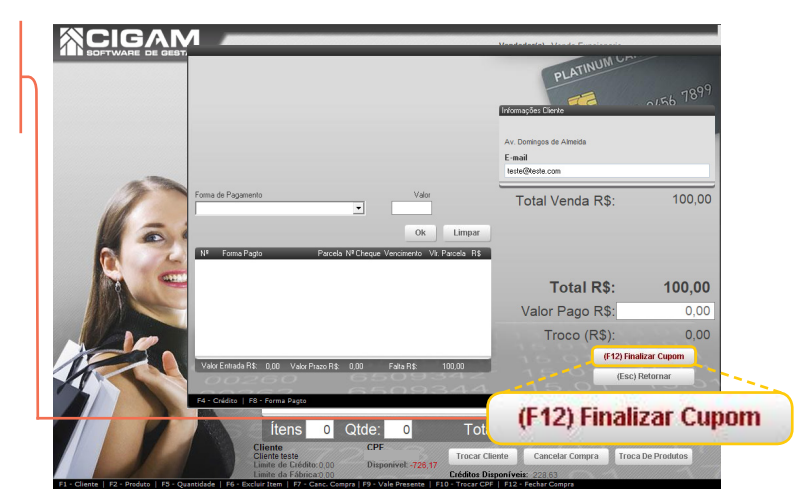

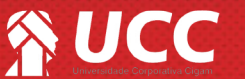

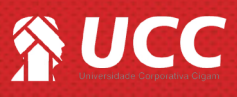

## ATENÇÃO!

É possível verificar que o cliente realizou a compra do mesmo através dos módulos: - Movimentação do dia;

- Fechamento do Caixa em Lançamento de crédito (caso o vale tenha sido vendido na data do caixa).

Após vender um vale presente é possível cancelar o Vale Presente, para saber mais acesse o seguinte material: **"Como cancelar vale presente no fechamento de caixa"**.

Muito Bem! Agora você já sabe como definir o valor e a quantidade do vale presente. Boas vendas!

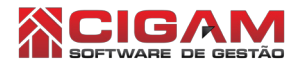

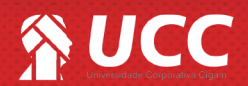